## pushTAN uygulaması: Parolamı unuttum

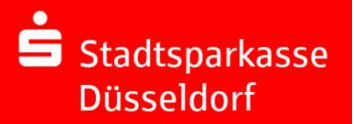

Lütfen internet bankacılığı giriş bilgilerinizi ve ayrıca kart numaranızı hazır bulundurun. Yeni bir kayıt mektubu posta yoluyla 3 iş günü içerisinde gönderilecektir. Bu mektuba daha önce ihtiyacınız varsa şubelerimizden birine çalışma saatlerinde ziyaret edebilirsiniz.

| <b>1</b> Parolamı unuttum veya<br>kurulum:<br>Parolanızı unuttuysanız ve 5 kez<br>yanlış parolayı girerseniz<br>uygulama sıfırlanır. Yeni kayıt için<br>bir kayıt mektubuna ihtiyacınız<br>var.<br>Bunu doğrudan pushTAN<br>uygulamasından talep<br>edebilirsiniz.<br><b>Uyarı:</b><br>Yeni bir cihaz kullanmak<br>istediğinizde de yeni bir kayıt<br>mektubu gereklidir | Ardindan adi veya "30050110" şube   Kotindan   Kotindan   Kotindan | Was michain Sie machen?<br>Hand name (di-cite pri di rabita Tama)<br>Antonio di cita di rabita Tama)<br>Antonio di cita di rabita Tama)<br>Antonio di rabita di rabita di cita di cit | Legen Sie eich App-Passeert fres. ()<br>Ner-Itaanset<br>I ()<br>Nerdenseer die Uschel<br>C)<br>Nerdenseer die Uschel<br>C)<br>Merkenseer die Uschel<br>App-Passeerer fessiergen<br>Önemfli: Bur parolasyn<br>unutmaynni | Sucher Sie nach huttistissene, BLZ oder BK<br>Wetrauscher<br>Bossille<br>BLZ siedspurkasse Düselderf<br>RLZ siedspurkasse Düselderf<br>RLZ sie |
|----------------------------------------------------------------------------------------------------|--------------------------------------------------------------------|----------------------------------------------------------------------------------------------------|----------------------------------------------------------------------------------------------------|----------------------------------------------------------------------------------------------------|
|----------------------------------------------------------------------------------------------------|--------------------------------------------------------------------|----------------------------------------------------------------------------------------------------|----------------------------------------------------------------------------------------------------|----------------------------------------------------------------------------------------------------|

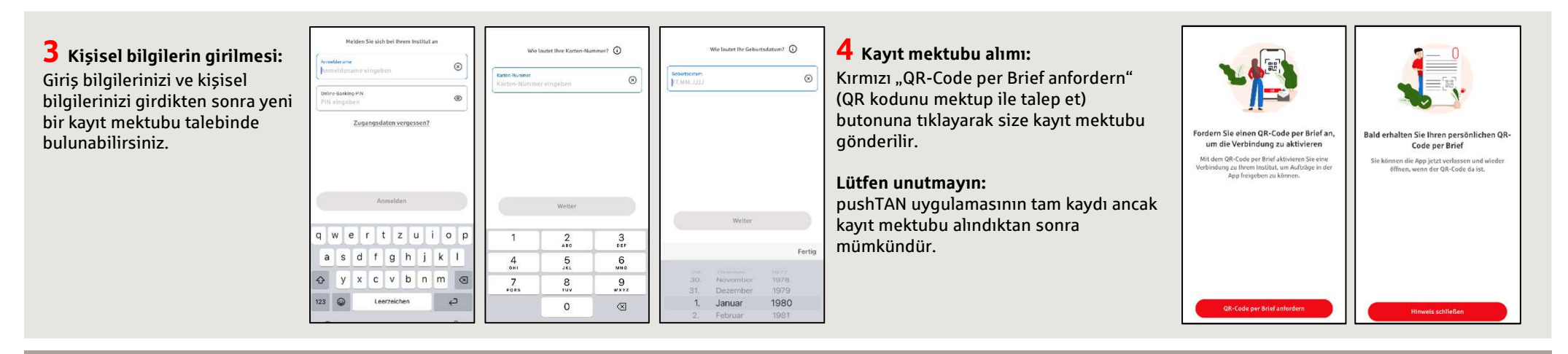

## BAŞKA SORULARINIZ VAR MI? SİZE MEMNUNİYETLE YARDIMCI OLURUZ.

Stadtsparkasse Düsseldorf'un doğrudan şubesine **0211 / 878- 0** telefon numarasından ulaşabilirsiniz. Pazartesi - cuma günleri 8:00 - 18:00 saatleri arasında size memnuniyetle yardımcı oluruz.